# 清远市工程建设项目审批管理系统 电子证照应用手册 (企业端)

| 文件状态:    | 文件标识: |      |
|----------|-------|------|
| [ ] 草稿   | 当前版本: | 1.2  |
| [√]正式发布  | 作 者:  | 中智软件 |
| [ ] 正在修改 | 完成日期: |      |
|          | 签 字:  |      |
|          |       |      |

## 目录

| 1. | 文档目的          | - 1 - |
|----|---------------|-------|
| 2. | 功能操作说明        | - 1 - |
|    | 2.1. 电子证照文件下载 | - 1 - |
|    | 2.2. 电子证照用证   | - 4 - |

## 1. 文档目的

本文档目的是为用户在使用清远市工程建设项目审批管理系统应用电子证照时提供帮助,更好地掌握系统的功能,完成系统的各项业务。

## 2. 功能操作说明

### 2.1. 电子证照文件下载

面 向 建 设 单 位 申 报 人 员 , 点 击 广 东 省 工 程 建 设 项 目 审 批 管 理 系 统 (https://gcjs.gdzwfw.gov.cn/ywtb\_gcjs/#/index) 或者搜索【广东省政务服务网】-清远分厅进 入省工程建设"一网通办"门户

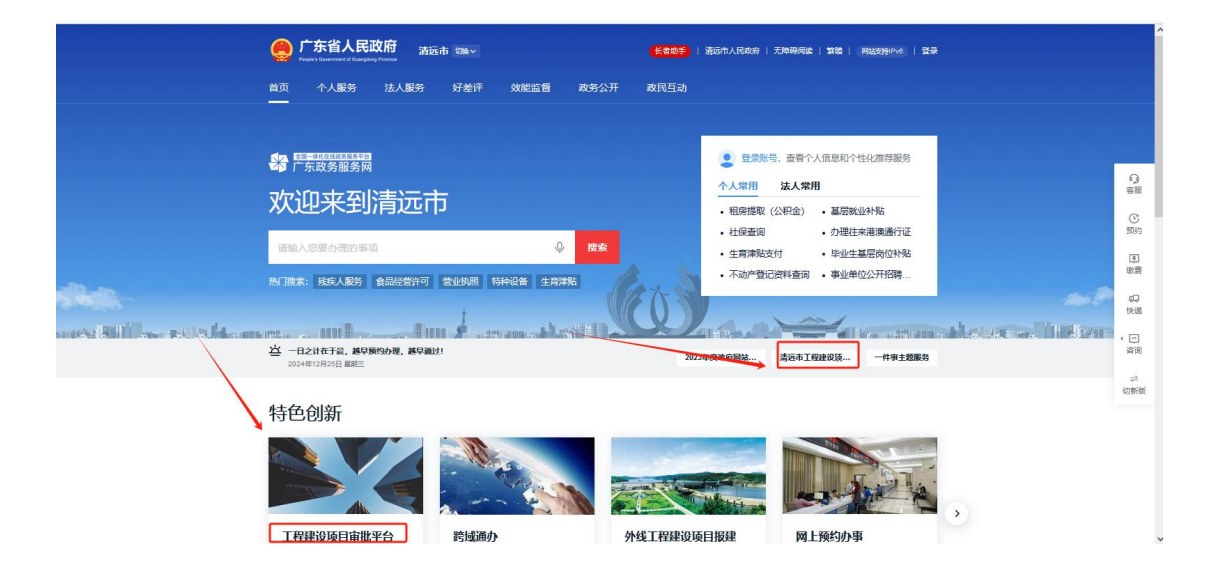

#### 点击【项目报批】 广东省投资顶目在线审批监管平台 🙉 广东省人民政府 ☆ 广东政务服务网 ⑧ 广州市中智软件开发有限公司 广东省工程建设项目审批管理系统 工程建设项目"一网通办" 为工程建 政策文件 #71 项目登记赋码 我要申报 我的项目 **か事指南** 工程建设项目一网通办示意图 按阶段申办 并联审批 I 4 Rh 4 项目登记 发展改革部门 统 项目报批 1. 立项用地规划许可 2. 工程建设许可 3. 施工许可 4. 竣工验收 一表申办 限时办结 出件 企业投资项目备 建设工程规划许 施工许可证核发 自然资源部门 案(核准) 可证核发 联合验收 用地预审与选址 意见书核发 设计方案审查 消防设计审核 住房城乡建设部门

#### 通过统一认证登录后,找到对应项目,点击【立即办理】

| O A a= https://gcjs.gdzwfw.gov.cn/ywtb_gcjs/#/approval                                                     | 60% 🖒                                                                                                    |
|----------------------------------------------------------------------------------------------------|----------------------------------------------------------------------------------------------------|
| C 1730 1 1 1 1 1 1 1 1 1 1 1 1 1 1 1 1 1 1 1                                                               | ★査役法項目在55年税金管平会<br>参加工程器(以高目申税管理系统<br>● 「州心中哲取代方及有面配                                                                                                    |
| 工程建设项目率批一网递办。项目派批                                                                                          |                                                                                                    |
| 项目报批 无需燃码项目事项报批                                                                                            |                                                                                                    |
| 我的项目                                                                                                    | 2500840 - 2500 - 2500 29410 Q                                                                                                    |
| <b>清伝み乐団対は反日</b><br>単語代明: 2114-4462-290-01-385848<br>単原物が、単位の<br>辺が明月: 2021-0-24 06 1924<br>- 305107: 単化温電 | 基于区块链适配的海量人口信息大数据挖掘与就能国产化平台<br>技术升级改造项目<br>388/151:2024-40106-442-731914 希用动手:「用等 ①188/151:2024-4024-024-88 ③188/151:2024-024-024-88 ④188/151:2024-024-024-88 ④188/151:2024-024-024-88 |
|                                                                                                    | 第286章 第25章 立即た <b>第</b>                                                                                                    |

在【工程规划许可】、【施工许可】和【竣工验收】,任选一个阶段,点击【立即办理】

#### 清远市工程建设项目审批管理系统\_电子证照应用手册

| ,程建设项目审批一网道办 > 项                                                                                                    | 目級批                                |                            |                                                                                                    |        |   |
|----------------------------------------------------------------------------------------------------|------------------------------------|----------------------------|----------------------------------------------------------------------------------------------------|--------|---|
| 顷目报批                                                                                                    |                                    |                            |                                                                                                    |        |   |
| 清远A乐园                                                                                                    | 测试项目                               |                            | 工作台                                                                                                    | 快捷入口   |   |
| 项目代码: 2212-441802-89-0                                                                                                    | 01-389948                          |                            |                                                                                                    | 不动产登记  | 5 |
| 建设地点:清远市清城区凤)<br>建设类型:其它类房屋建筑;                                                                                                    | 城街道人民路<br>和城市基础设施工程项目              |                            |                                                                                                    | 中介服务超市 | > |
| 项目子类:清新区社会投资                                                                                                    | 一般工程建设项目                           |                            |                                                                                                    | 用能报装   | 5 |
|                                                                                                    |                                    |                            |                                                                                                    | 联合审图   | > |
| 请选择申报阶段                                                                                                    |                                    |                            |                                                                                                    |        |   |
| 清选择申报阶段                                                                                                    | 1 👖 工程规划许可                         | <ul> <li>※ 施工許可</li> </ul> | ■ 竣工验收                                                                                                    |        |   |
| 请选择申报阶段                                                                                                    | 「 工程規划件可                           | <ul> <li>施工許可</li> </ul>   | ■ 竣工验收                                                                                                    |        |   |
| 清选择申报阶段                                                                                                    | 「 <b>工程規划件可</b><br>事語施 ><br>力理財廠   | <ul> <li></li></ul>        | ▶ 续工验收                                                                                                    |        |   |
| 清选择申报阶段           人、立顷用地规划件可           该前段包含5个事项   前段的<br>余号 事项名称           1 新聞取次许可                                                                                                    | 「<br>・<br>工程現刻件可<br>・<br>か理財派<br>1 |                            | ■ 竣工验收 ♪セ部门 済运市水利局                                                                                                    |        |   |
| 清选择申报阶段                                                                                                    | 「                                  | <ul> <li>※ 施工許可</li> </ul> | レロジャントの目前には、「「「「「」」」では、「「」」では、「「」」では、「」」では、「」」では、「」」では、「」」では、「「」」では、「「」」では、「「」」では、「」」では、「」」、「」、「」、「」、「」、「」、「」、「」、「」、「」、「」、「」、「」 |        |   |
| <ul> <li>清选择申报阶段</li> <li>              众所用地规划件可             《             《             如历用电规划件可         </li> </ul> <li>             şingedes/++30         <ul> <li>新始取水许可             2             开发陶励气氛读         </li> </ul> </li> <li>             星民飛涛(進圧)         </li> | 本語は<br>か で 的 家<br>1<br>1<br>1<br>1 | 施工许可                       | 東王論收           少臣部门           清西市水利局           清西港北利局           清西港半端气有限公司           由阿有限责任公司清西供电局                                                                                                    |        |   |
| <ul> <li>清选择申报阶段</li> <li>(本) 立顷用地规划件可</li> <li>(本) 立顷用地规划件可</li> <li>(本) 动顶用地规划件可</li> <li>(本) 本町名称</li> <li>(本) 本町名称</li> <li>(本) 本町名称</li> <li>(本) 未可定称</li> <li>(本) 未可定称</li> <li>(本) 未可定称</li> <li>(本) 未可定称</li> <li>(本) 未可定称</li> <li>(本) 未可定称</li> </ul>                  |                                    | 施工许可                       | 東正验收           少世部日           清远市水利局           清远市水利局           清远港华総气有限公司           由阿有限责任公司清远供电局           両清远市街街街建设管理办公室                                                                                                    |        |   |

#### 点击【个人工建中心】-【我的证照】,查询对应电子证照,点击对应证照名称

| 项目基本信  | <u>.</u>          |                          | 1                        |
|--------|-------------------|--------------------------|--------------------------|
| 项目名称*  | 清远A乐园测试项目         | 项目代码*                    | 2212-441802-89-01-389948 |
| 级项目编号  |                   | 申报时间*                    | 2022-12-27 16:19:04      |
| 立项类型*  | 备案 v              | 国标行业*                    | 旅游城市                     |
| 成区域评估* | ●是 ○否             |                          |                          |
| 划开工时间* | 2023-01-01        | 计划建成时间*                  | 2023-02-01               |
| 建设区域*  | 清城区 🗸             | 建设性质*                    | 新建                       |
| 详细地址*  | 清远市清城区凤城街道人民路     | 建设状态*                    | 在建                       |
| 地获取方式* | 划拨用地              | 土地带设计方<br>案 <sup>*</sup> | ○是 ⊛否                    |
| 项目分类*  | ●房屋建筑工程 ○市政工程 ○其它 | 项目用途*                    | 居住建筑                     |
| 用地面积*  | 10000<br>用地面积不能为0 | 建筑面积*                    | 1000<br>建筑面积不能为0         |
| 否线性丁程* | ○是 ◎否             | 长度*                      | 0                        |

#### 清远市工程建设项目审批管理系统\_电子证照应用手册

| ← → C | sbs.gdqy.gov.cn:8081/specialitem-pub/center, | /myLicense                                   |                              |               | 70% | 🗢 🖌 🖲 ปี | <b>•</b> |
|-------|----------------------------------------------|----------------------------------------------|------------------------------|---------------|-----|----------|----------|
|       |                                              | 建设项目审批平会<br>政策法规 通知公告 常见问题                   | 中介服务 个人工建中心                  | 广州市中智软件开发有限公司 |     |          |          |
|       | 第四 > 个人工種中心                                  |                                              |                              |               |     |          |          |
|       | 我的项目 我的甲办 我的草                                | 箭 我的材料 我的证据 我的承诺办件 我                         | 的补正                          |               |     |          |          |
|       | 申办统火号                                        |                                              |                              | 主府            |     |          |          |
|       | 项目名称                                         |                                              |                              |               |     |          |          |
|       | 単敗工程<br>通力有限                                 |                                              |                              |               |     |          |          |
|       | 证赖名称                                         |                                              |                              |               |     |          |          |
|       |                                              | ~                                            |                              |               |     |          |          |
|       | 近599月行日三周光中, 以下定案1至109<br>证题名称               | ·····································        | 签发日期 有效期至                    | 提作            |     |          |          |
|       | 一一中华人民共和国建设工<br>程规划许可证 44182                 | 12024GG0067315                               | 长期有效                         | 应用详情          |     |          |          |
|       | 一一中华人民共和國建设工<br>程规划许可证 44182                 | 12024GG0067314                               | 长期有效                         | 应用详情          |     |          |          |
|       | 中华人民共和国建设工<br>程规划许可证 44182*                  | 12023GG0067316                               | 长期有效                         | 应用详情          |     |          |          |
|       | 中华人民共和国建设工<br>程规划许可证<br>44182*               | 12023GG0067315                               | 长期有效                         | 应用详情          |     |          |          |
|       | ■■■建设项目人防工程设计<br>要点                          | 助 2024001号 清远市住房和城乡建设局                       | 2024-05-23 长期有效              | 应用详情          |     |          |          |
|       | 中华人民共和国建筑工<br>程施工许可证 44180                   | 02202405230401 清运市政务服务中心                     | 2024-05-23 长期有效              | 应用详情          |     |          |          |
|       | □○清道市建设工程档案检<br>收告知承诺力理意见书 5185671           | 101MB2C91429441800 市城市规划建设档案馆(清<br>市城市规划展选馆) | <sup>运</sup> 2024-04-25 长期有效 | 应用详情          |     |          |          |
|       | 建筑工程施工许可征 44180                              | 2202404110301 清远市住房和城乡建设局                    | 2024-04-11 长期有效              | 应用详情          |     |          |          |

#### 点击右上角下载标识,可以下载电子证照文件

| $\leftarrow \ \rightarrow \ G$ | O 👌 wsbs.gdqy.gov.cn:8 | 081/specialitem-pub/lice    | nse/signVie | ew?licenseAuthCode=yMW3Wi | r1LB6_t-nZW8IAR3HmH31BeUH | wLZvIXBtoCrx_1IrM) € 🖒     | 7 🗢 🖞 💽 🗏   |
|--------------------------------|------------------------|-----------------------------|-------------|---------------------------|---------------------------|----------------------------|-------------|
| □ ^   ∨ 1 /2                   |                        |                             |             | 一   十 自动缩放                | ~                         |                            | ete e 🛉 🖻 👌 |
|                                |                        | 编号:                         | 建人际         | が」 1111 号                 | 工建申请流大事政审                 | <b>羊 1`月 42日</b><br>批业务专用章 | (9.77)      |
|                                |                        | 项目名称                        | T           | 园                         | 118                       | 020115018                  |             |
|                                |                        | 建设单位                        | 清远市         | []                        |                           |                            |             |
|                                |                        | 对应报建范围                      | 1#、2#       | 、7#至 13#、地下室(1)           |                           |                            |             |
|                                | -                      | 人防工程总面积不少于<br>(平方米) 5000.00 |             |                           |                           |                            |             |
|                                |                        | 其他要求                        | 人防地         | 下室应与与首期工程同步施工             | 工报建                       |                            |             |
|                                |                        |                             |             | 人防工程规划设计要                 | 点                         |                            |             |
|                                |                        | 配建类别                        | 单元<br>数量    | 配建面积                      | 防护级别                      | 平时用途                       |             |
|                                | 2                      | 二等                          | 8个          | 每个单元面积不超 2000 ㎡           | 核6级常6级,防化丙级               | 停车库                        |             |
|                                | 34                     |                             |             |                           |                           |                            |             |
|                                | Ð                      | <u>急救医院</u>                 |             |                           |                           |                            |             |
|                                | 8                      | 牧护<br>二程 救护站                |             |                           |                           |                            |             |
|                                |                        | 抢险抢修专业队<br>工程               |             |                           |                           |                            |             |
|                                | D<br>#                 | 5空 医疗救护专业队<br>工程            |             |                           |                           |                            |             |
|                                | E.                     | (工)治安专业队工程                  |             |                           |                           |                            |             |
|                                |                        | 程消防专业队工程                    | 1           |                           |                           |                            |             |
|                                |                        | 防空专业队装备<br>掩蔽部              |             |                           |                           |                            |             |
|                                |                        | a set in and a              |             |                           |                           |                            |             |

### 2.2.电子证照用证

暂无。